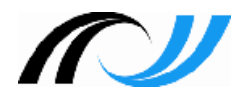

# Kompetenzraster mit Moodle

## Lernentwicklungsbericht

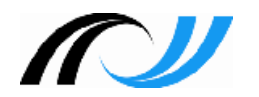

- Lernentwicklungsbericht
  - Übersicht
  - Bewertungssystem
  - Empfehlungen für das Moodle Dashboard
- Rollenkonzeption Lernentwicklungsbericht
- Datenschutz
  - 2-Faktor-Authentifizierung
  - Ausgabe Lernentwicklungsbericht

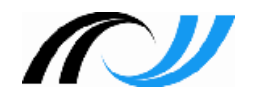

- Lernentwicklungsbericht
  - für Gemeinschaftsschulen
  - für Bildungsplan 2004 bzw. 2016
- Lernentwicklungsbericht Bestandteile
  - Lern- und Sozialverhalten (Klassenlehrer) 🥿
    - überfachlichen Kompetenzen (Fachlehrer)
  - Fachlichen Kompetenzen (Fachlehrer)
  - Anlage z.B. Kompetenzprofil

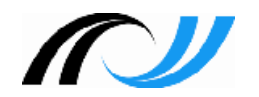

- Die offiziellen Zeugnisformulare sind inkl. der Fachbezeichnungen und Fachreihenfolge in Moodle integriert.
- Gleiches Formular (Halbjahr/Jahreszeugnis) für alle Klassenstufen
- Kein Schullogo auf dem Zeugnisformular!
- Die kompetenzbasierte Beurteilung für alle GMS inkl. einer Niveaueinstufung G, M, E ist für alle Fächer verbindlich.
- Benotung optional (falls ja, dann f
  ür alle F
  ächer verbindlich)

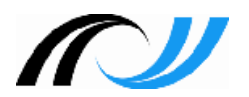

### Lernentwicklungsbericht

ZPMoodle

Zentrale Projektgruppe Moodle

|                     | Nan                                                              | ne der Schule                       |                                                 |  |  |  |  |
|---------------------|------------------------------------------------------------------|-------------------------------------|-------------------------------------------------|--|--|--|--|
| ~                   | Lernentwicklungsbericht                                          |                                     |                                                 |  |  |  |  |
| (1)                 | 1. Schulhalbjahr 20XX/20XX                                       |                                     |                                                 |  |  |  |  |
|                     | eben.<br>eben.<br>eben.                                          |                                     |                                                 |  |  |  |  |
| Lern- und Sozial    | iverhalten                                                       |                                     |                                                 |  |  |  |  |
| 0                   | sinaultan Fishara                                                |                                     |                                                 |  |  |  |  |
| Wählen Sie ein Eler | enizemen Fachern<br>austufe *, auf der die Leistung<br>ment aus. | en überwiegend erbracht wurden. Auf | Elternwunsch zusätzl. Note.<br>Niveaustufe *    |  |  |  |  |
| <u></u>             |                                                                  |                                     |                                                 |  |  |  |  |
| Deutsch             |                                                                  |                                     | Niveaustufe *                                   |  |  |  |  |
| 5                   |                                                                  |                                     | Bitte die Niveaustufe<br>auswählen<br>ggf. Note |  |  |  |  |
| Mathematik          |                                                                  |                                     | Niveaustufe *                                   |  |  |  |  |
|                     |                                                                  |                                     | Bitte die Niveaustufe<br>auswählen<br>ggf. Note |  |  |  |  |

| Englisch                                                                                                    | Niveaustufe *                                                    |
|----------------------------------------------------------------------------------------------------|------------------------------------------------------------------|
|                                                                                                    | Bitte die Niveaustufe<br>auswählen                               |
| nglisch<br>WG (Erdkunde, Wirtschaftskunde, Gemeinschaftskunde)<br>WA (Naturwissenschaftliches Arbeiten)<br>eschichte<br>ildende Kunst | ggf. Note                                                        |
| EWG (Erdkunde, Wirtschaftskunde, Gemeinschaftskunde)                                                                                  | Niveaustufe *                                                    |
|                                                                                                    | Bitte die Niveaustufe<br>auswählen                               |
|                                                                                                    | ggf. Note                                                        |
| NWA (Naturwissenschaftliches Arbeiten)                                                                                                | Niveaustufe *                                                    |
|                                                                                                    | Bitte die Niveaustufe<br>auswählen                               |
|                                                                                                    | ggf. Note                                                        |
| Geschichte                                                                                                    | Niveaustufe *                                                    |
|                                                                                                    | Bitte die Niveaustufe<br>auswählen                               |
|                                                                                                    | ggf. Note                                                        |
| Bildende Kunst                                                                                                    | Niveaustufe *                                                    |
|                                                                                                    | Bitte die Niveaustufe<br>auswählen                               |
|                                                                                                    | ggf. Note                                                        |
|                                                                                                    |                                                                  |
| Musik                                                                                                    | Niveaustufe *                                                    |
| Musik                                                                                                    | Niveaustufe *<br>Bitte die Niveaustufe<br>auswählen              |
| Musik                                                                                                    | Niveaustufe *<br>Bitte die Niveaustufe<br>auswählen<br>ggf. Note |

Seite 2 von 3

| Name, Vorname, Lerngruppe, Schuljahr        |                                                 |
|---------------------------------------------|-------------------------------------------------|
| Sport                                       | Niveaustufe *                                   |
|                                             | Bitte die Niveaustufe<br>auswählen<br>ggf. Note |
| Wahlpflichtfach Wählen Sie ein Element aus. | Niveaustufe *                                   |
| <mark>6</mark>                              | Bitte die Niveaustufe<br>auswählen<br>ggf. Note |
| Profilfach Wählen Sie ein Element aus.      | Niveaustufe *                                   |
| $\bigcirc$                                  | Bitte die Niveaustufe<br>auswählen<br>ggf. Note |

| Bemerkung         | gen                                                                                                    |
|-------------------|----------------------------------------------------------------------------------------------------|
| 8                 |                                                                                                    |
| G =<br>M =<br>E = | Grundlegendes Niveau, entspricht den Bildungsstandards der Hauptschule<br>Mittleres Niveau, entspricht den Bildungsstandards der Realschule<br>Erweitertes Niveau, entspricht den Bildungsstandards des Gymnasiums |

Seite 3 von 3

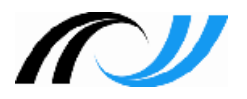

### Beispiele

Lehrer02

#### ZPMoodle Zentrale Projektgruppe Moodle

Klassenlehrer in Lerngruppe 2

Fachlehrer in Lerngruppe 1

Lehrer03

Englisch

### Lehrer01 Klassenlehrer in Lerngruppe 1 Fachlehrer in Lerngruppe 2

#### Klasse 5 - Lerngruppe 2 Klasse 5 - Lerngruppe 1 Klasse 5 - Lerngruppe 1 Mathematik Englisch Ethik Sport Lernentwicklungsbericht: Deutsch Lernentwicklungsbericht: Lern- und Sozialverhalten Klasse 5 - Lerngruppe 2 Lern- und Sozialverhalten Bemerkungen Deutsch Bemerkungen Klasse 5 - Lerngruppe 1 Klasse 5 - Lerngruppe 2 Katholische Religionslehre Mathematik

Fachlehrer in Lerngruppe 1

Fachlehrer in Lerngruppe 2

Sport

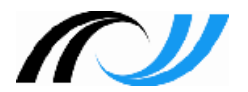

### Kompetenzraster - Bewertung

Zentrale Projektgruppe Moodle

|                   | Niveaustufe     | Bewertung                                                            |  |  |  |  |  |
|-------------------|-----------------|----------------------------------------------------------------------|--|--|--|--|--|
|                   | ohne / G, M, E  |                                                                      |  |  |  |  |  |
|                   | A, B, C/1, 2, 3 |                                                                      |  |  |  |  |  |
| Bildungsstandard  | G/M/E           | optional Zahlenwert (im Sinne einer Benotung)                        |  |  |  |  |  |
| Kompetenzbereich  | G/M/E           | optional Zahlenwert (im Sinne einer Benotung)                        |  |  |  |  |  |
| Kompetenz 1       | G/M/E           | optional Zahlenwert (im Sinne einer Benotung)                        |  |  |  |  |  |
|                   |                 | nichtteilweiseüberwiegendvollständigerreichterreichterreichterreicht |  |  |  |  |  |
|                   |                 | (6,0-4,9) (4,8-3,6) (3,5-2,3) (2,2-1,0)                              |  |  |  |  |  |
| Teilkompetenz 1.1 | G/M/E           |                                                                      |  |  |  |  |  |
| Aufgabe 1.1.1     | G/M/E           | Die vier Bewertungsstufen auf der                                    |  |  |  |  |  |
| Aufgabe 1.1.2     | G/M/E           | Ebene der Teilkompetenzen und                                        |  |  |  |  |  |
| Teilkompetenz 1.2 | G/M/E           | Aufgaben entsprechend den                                            |  |  |  |  |  |
| Aufgabe 1.2.1     | G/M/E           | angegebenen Notenbereichen                                           |  |  |  |  |  |
| Aufgabe 1.2.2     | G/M/E           |                                                                      |  |  |  |  |  |

Die Niveaustufen im Kompetenzraster können von der Schule festgelegt werden (bei GMS: G, M, E).

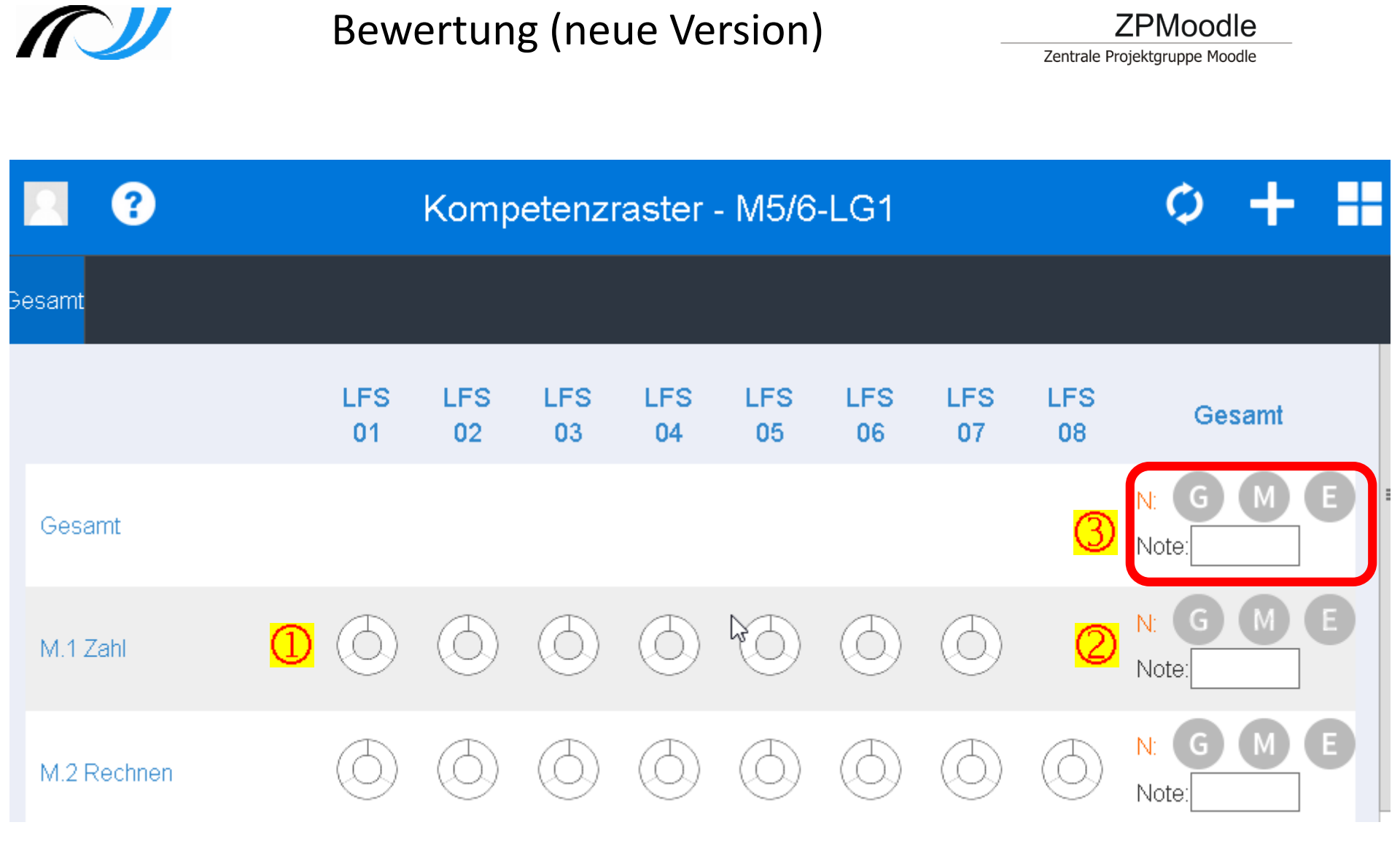

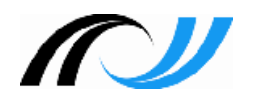

### Lernentwicklungsbericht - Verlauf

- 1. Admin
  - Dashboard, Geburtstag der Schüler aktualisieren
  - Grundeinstellungen
- 2. Lerngruppenbegleiter
  - Standard Dashboard wiederherstellen
  - Klasse anlegen, Bildungsplan auswählen,
     ggf. Daten aus Halbjahr übernehmen
  - Schüler der Klassen zuweisen (Übernahme aus Kurs)
  - Fachlehrer (ggf. 2. Klassenlehrer) zuordnen

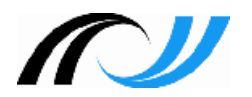

- 3. Fachlehrer
  - Standard Dashboard wiederherstellen
  - Lernentwicklungsbericht Verlauf
  - Kompetenzen für Lernentwicklungsbericht erfassen
  - fachübergreifende Kompetenzen (Formulierungsvorschlag für den Klassenlehrer)
- 4. Lerngruppenbegleiter
  - Kompetenzen für Lernentwicklungsbericht erfassen
  - Lern- und Sozialverhalten
  - Lernentwicklungsbericht exportieren
  - Markierung "Bildungsstandard" erreicht / aus der Schule ausgeschieden

# Lernentwicklungsbericht

#### Lernentwicklungsbericht

Zentra

Einstellungen
 Klassenlehrkräfte

 Standard Dashboard Geburtstag der Schüler Blockeinstellungen (Schulname, Ort,..) Bewertungszeiträume (Halbjahre) Rolle "Klassenlehrer" zuweisen Rolle Fachbezeichnungen Admin Lern-, Sozialverhalten Beurteilungskategorien (Schulleitung) Bewertungsskala (Schulleitung) Landeswappen f
ür Lernentwicklungsbericht

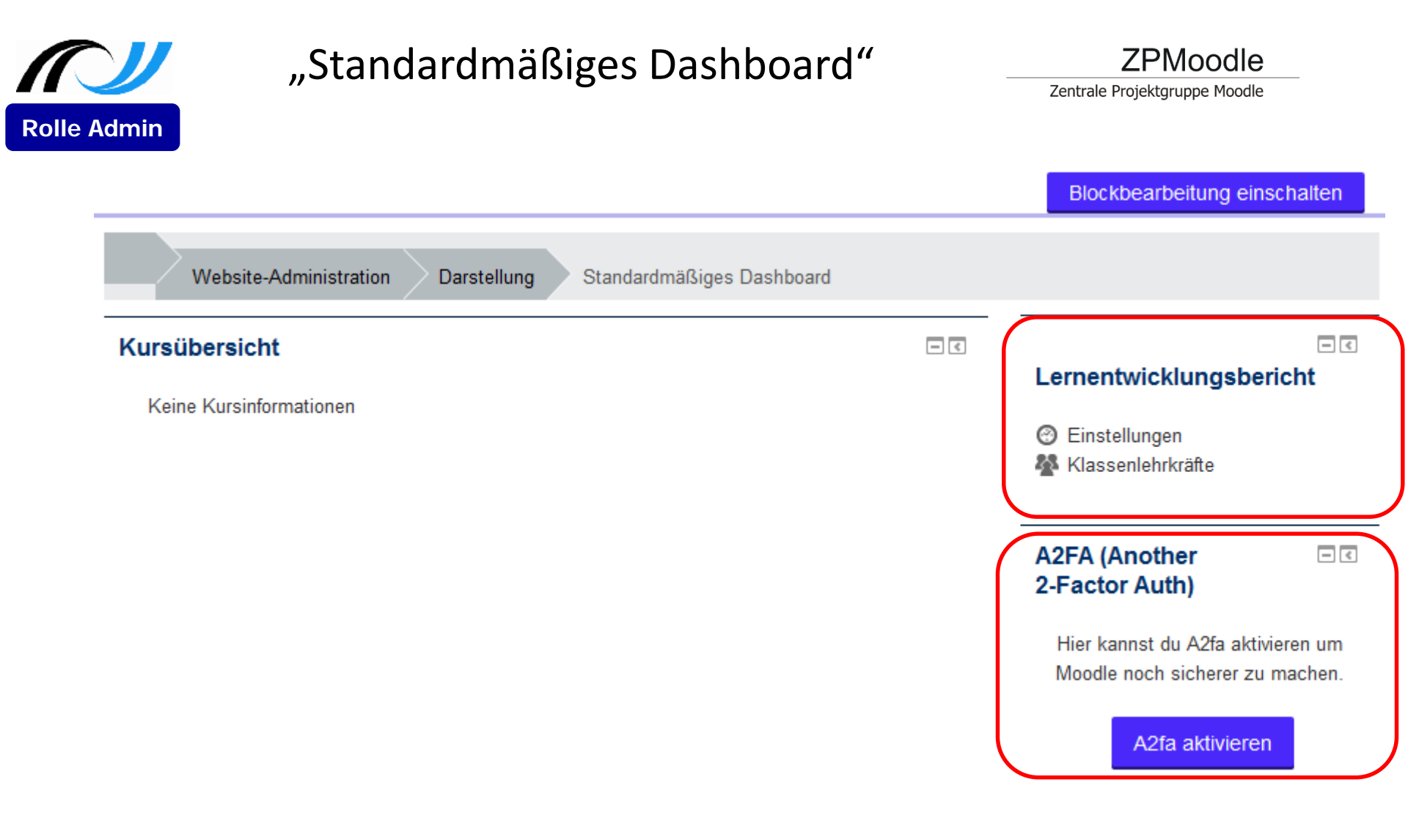

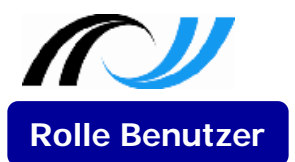

### Dashboard eines Benutzers

Zentrale Projektgruppe Moodle

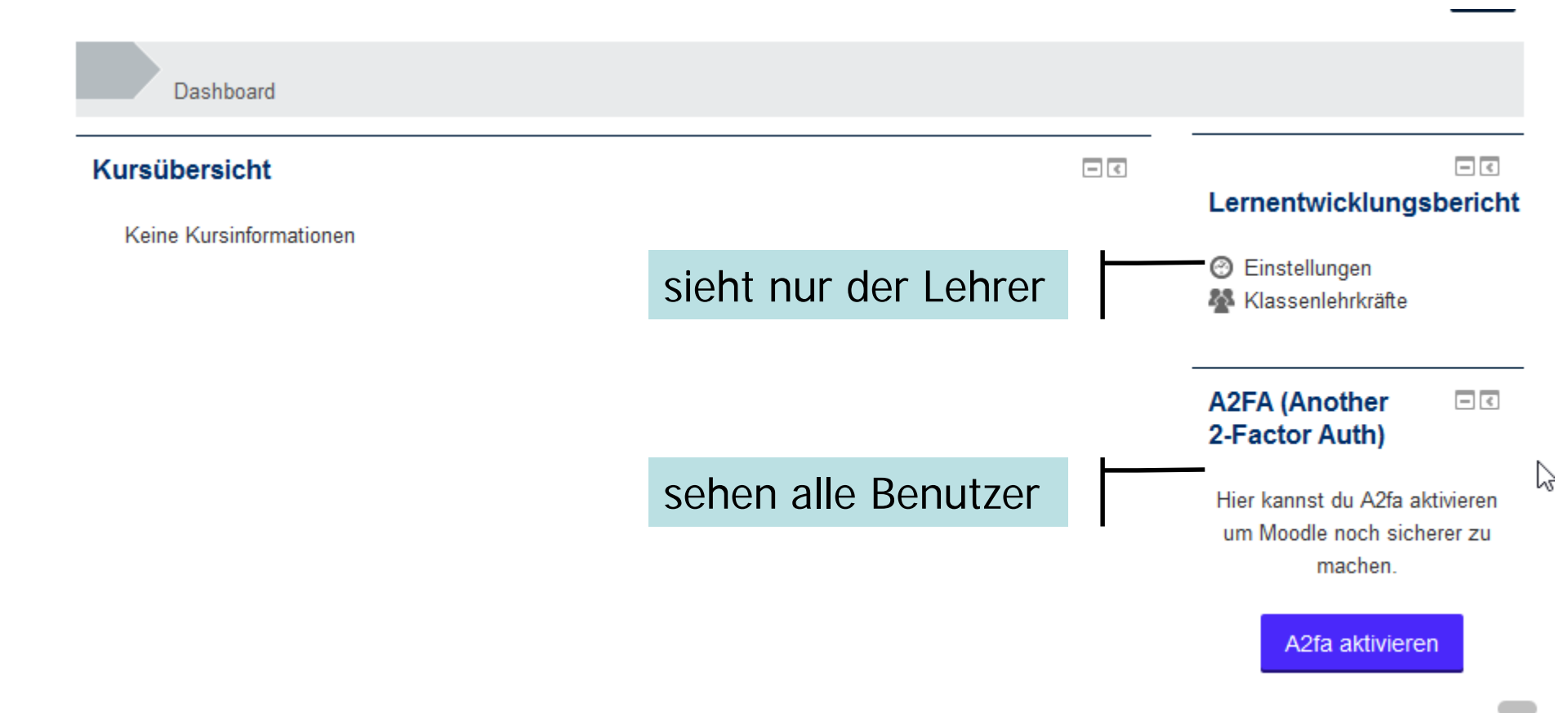

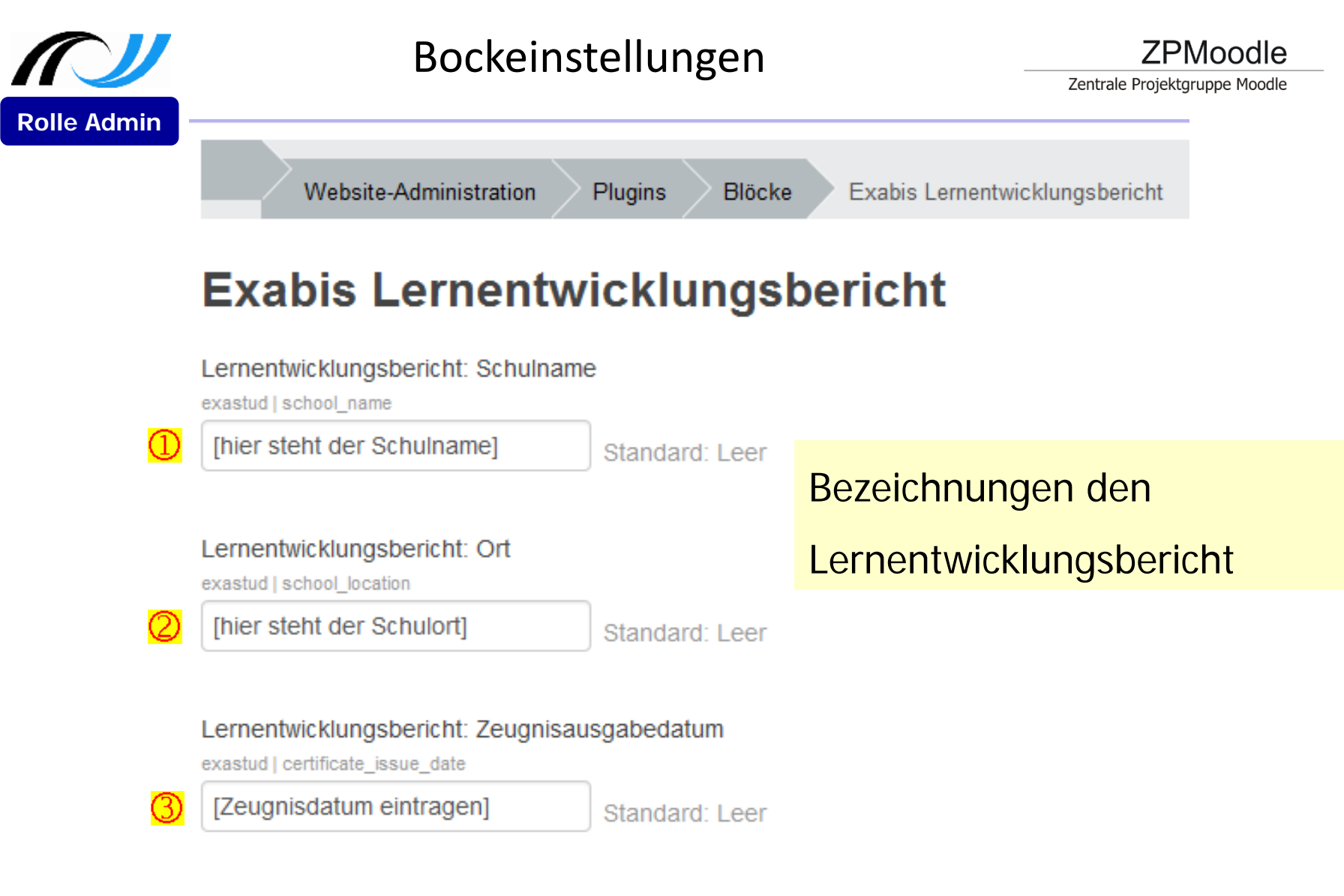

#### Bildungsstandards

exastud | bildungsstandards

5,6,7,8,9,10

Standard: 5,6,7,8,9,10

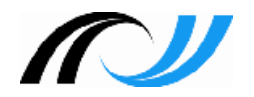

## Geburtstag

• Wird im Profil des Benutzers gespeichert

| - | Weitere Profileinstellungen |  |  |  |  |  |  |  |  |
|---|-----------------------------|--|--|--|--|--|--|--|--|
|   | Geburtsdatum                |  |  |  |  |  |  |  |  |
|   | tt.mm.jjjj                  |  |  |  |  |  |  |  |  |

 Bitte beachten Sie, dass in CSV Datei zur Aktualisierung der Benutzerdaten die Bezeichnung profile\_field\_dateofbirth lauten muss.

|   | A        | В         | С                          | D         | E        | F        | G       | Н                         |  |
|---|----------|-----------|----------------------------|-----------|----------|----------|---------|---------------------------|--|
| 1 | username | password  | email                      | firstname | lastname | city     | country | profile_field_dateofbirth |  |
| 2 | lehrer01 | Wert 456& | Lehrer01M@nomail.belwue.de | Nadia     | Lehrer01 | Schulort | DE      | -/-                       |  |
| 3 | sus01    | Wert456&  | SuS01M@nomail.belwue.de    | Marita    | SuS01    | LFB      | DE      | 04.01.2005                |  |
|   |          |           |                            |           |          |          |         |                           |  |

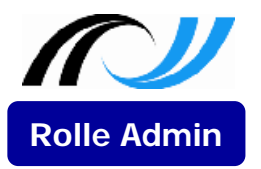

### Bewertungszeiträume

#### Lernentwicklungsbericht

Einstellungen
 Klassenlehrkräfte

| Einstellungen   | Bl | ockeinstellungen | Klassenlehrkräfte |                 |               |             |  |
|-----------------|----|------------------|-------------------|-----------------|---------------|-------------|--|
| Eingabezeiträum | ne | Fächerübergreif  | ende Kompetenzen  | Bewertungsskala | Bildungspläne | Logo Upload |  |

#### Beschreibung des Eingabezeitraums\*

1. Schulhalbjahr 2016/2017

#### Startdatum\*

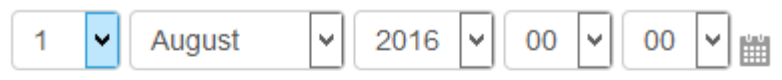

#### Enddatum\*

| 31 🗸 | Januar | 2017 | <b>v</b> 23 | ▼ 55 |
|------|--------|------|-------------|------|
|      |        |      |             |      |

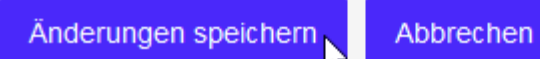

## Bezeichnung Halbjahresbericht

### 1. Schulhalbjahr 2016/2017

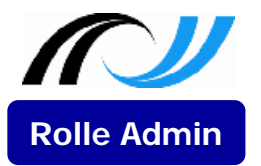

### Bewertungszeiträume

#### Lernentwicklungsbericht

Einstellungen
 Klassenlehrkräfte

| Eingabezeiträume | Fächerübergreifende Kompetenzen | Bewertungsskala | Bildungspläne | Logo Upload |  |
|------------------|---------------------------------|-----------------|---------------|-------------|--|
|------------------|---------------------------------|-----------------|---------------|-------------|--|

#### Beschreibung des Eingabezeitraums\*

Schuljahr 2016/2017

#### Startdatum\*

| 1 | - | Februar | ~ | 2017 | - | 00 | ~ | 00 | ~ | <u>и</u> и |
|---|---|---------|---|------|---|----|---|----|---|------------|
|   |   |         |   |      |   |    |   |    |   |            |

#### Enddatum\*

| 3 | 1   | v | Juli   | <b>V</b> | 2017 | • | 23 | ~ | 55 | v | 144 |
|---|-----|---|--------|----------|------|---|----|---|----|---|-----|
| Ŭ | · I |   | 0 Gill |          | 2011 |   |    |   |    |   |     |

## Bezeichnung Jahresbericht Schuljahr 2016/2017

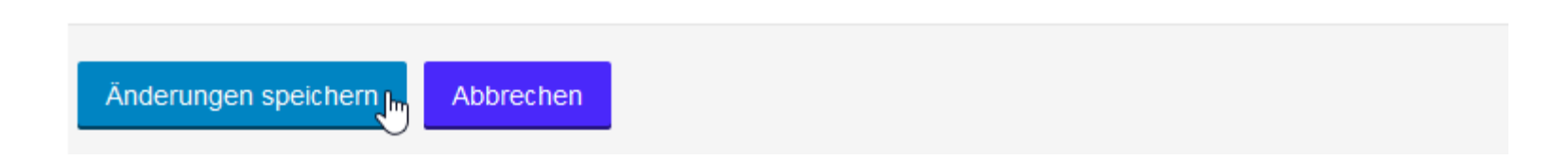

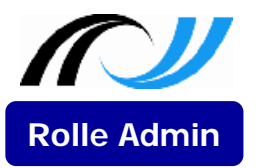

### Bewertungszeiträume

#### Lernentwicklungsbericht

Ze 🕑 Einstellungen 🎎 Klassenlehrkräfte

| Einstellungen | Blockeinstellungen | Klassenlehrkräfte |  |
|---------------|--------------------|-------------------|--|
|               |                    |                   |  |

| Eingabezeiträume | Fächerübergreifende Kompetenzen | Bewertungsskala | Bildungspläne | Logo Upload |
|------------------|---------------------------------|-----------------|---------------|-------------|
|------------------|---------------------------------|-----------------|---------------|-------------|

| Beschreibung               | Startdatum            | Enddatum                | Aktion |
|----------------------------|-----------------------|-------------------------|--------|
| 1. Schulhalbjahr 2016/2017 | 01. Aug. 2016 - 00:00 | 0 31. Jan. 2017 - 23:55 | / ×    |
| Schuljahr 2016/2017        | 01. Feb. 2017 - 00:00 | 0 31. Jul. 2017 - 23:55 | / x    |

| Neuer Beurteilungszeitraum | Der Eintrag unter "Beschreibung" wird im |
|----------------------------|------------------------------------------|
|                            |                                          |
|                            | Format:<br>1. Schulhalbjahr 20xx/20yy    |
|                            | Schuljahr 20xx/20xx                      |

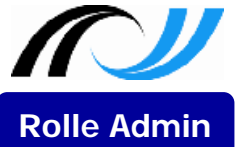

### fachübergreifende Kompetenzen

ZPMoodle

Zentrale Projektgruppe Moodle

| Eins | stellungen   | Blo   | ockeinstellungen | Klassenlehrkräfte |        |           |    |             |               |           |
|------|--------------|-------|------------------|-------------------|--------|-----------|----|-------------|---------------|-----------|
| Eing | gabezeiträun | ne    | Fächerübergreit  | fende Kompetenzen | Bewert | ungsskala | Bi | ldungspläne | Logo Upload   |           |
| \$   | Kommunik     | ation | sfähigkeit       |                   |        | Löschen   |    |             |               |           |
| \$   | Kritikfähigk | keit  |                  |                   |        | Löschen   |    |             |               |           |
| \$   | Teamfähig    | keit  |                  |                   |        | Löschen   |    | Die Ka      | ategorie      | n können  |
| \$   | Planungsfä   | ähigk | eit              |                   |        | Löschen   |    | von S       | chule ge      | ändert,   |
| \$   | Problemlös   | sefäh | ligkeit          |                   |        | Löschen   |    | gelos       | cht dzw.<br>n | erweitert |
| \$   | Präsentati   | onsfä | ihigkeit         |                   |        | Löschen   |    | vvcruc      |               |           |
| \$   | Durchhalte   | evern | nögen            |                   |        | Löschen   |    |             |               |           |
| \$   | Selbststän   | digke | eit              |                   |        | Löschen   |    |             |               |           |
| \$   | Ordentlich   | keit  |                  |                   |        | Löschen   |    |             |               |           |
| \$   | Verantwort   | tungs | fähigkeit        |                   |        | Löschen   |    |             |               |           |
|      |              |       |                  |                   |        |           |    |             |               |           |

Hinzufügen

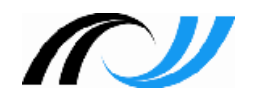

Einstellungen
 Klassenlehrkräfte

• Die Beurteilungskategorien (z.B. Teamfähigkeit, Verantwortlichkeit, Selbstständigkeit) können

von der Schule festgelegt werden.

Rolle Admin Option 1: eigene Beurteilungskategorien

Klassenlehrer Option 2: eigene Beurteilungskategorien auf Basis eines Kompetenzrasters

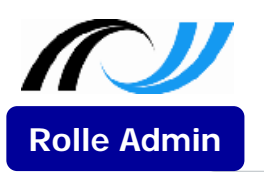

# Bewertungsskala für das Lern- und Sozialverhalten

ZPMoodle

Zentrale Projektgruppe Moodle

| Einstellungen Blockeinstellungen | Klassenlehrkräfte | •         |          |               |             |
|----------------------------------|-------------------|-----------|----------|---------------|-------------|
| Eingabezeiträume Fächerübergreif | ende Kompetenzen  | Bewertun  | igsskala | Bildungspläne | Logo Upload |
| Stufe 1 - ungenügend             |                   |           | Löschen  |               |             |
| Stufe 2                          |                   |           | Löschen  |               |             |
| Stufe 3                          | G                 | Gemeins   | schaft   | sschulen:     |             |
| Stufe 4                          | H                 | lier soll | ten ke   | eine Änder    | rungen      |
| Stufe 5                          | V                 | orgeno    | Löschen  |               |             |
| Stufe 6 - sehr gut               |                   |           | Löschen  |               |             |
|                                  |                   |           | _        |               |             |
|                                  |                   |           | Hinzufü  | gen           |             |
| Änderungen speichern             |                   |           |          |               |             |

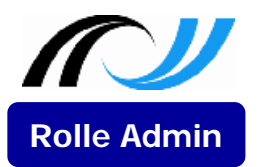

# Bildungspläne

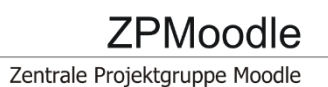

| Einstellungen Blockeinstellungen Kla | senlehrkräfte             |                               |
|--------------------------------------|---------------------------|-------------------------------|
| Eingabezeiträume Fächerübergreifende | Kompetenzen Bewertungssk: | ala Bildungspläne Logo Upload |
| Bp 2004                              | Fa                        | chbezeichnungen               |
| Bp 2016                              | Fa                        | chbezeichnungen               |
|                                      | Hi                        | nzufügen                      |

Änderungen speichern

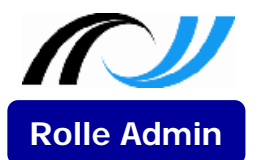

Hinweis 1: Die Zuordnung Fach ⇔ Lehrkraft wird später vom Klassenlehrer vorgenommen.

Hinweis: 2: Die Fachbezeichnung zum Religionsunterricht, Wahlpflichtfach bzw. Profilfach wird schülerspezifischer im Lernentwicklungsbericht ausgegeben. Die entsprechenden Fächer sind deshalb nicht markiert "[]".

|    | Bezeichnung                   | Kurzbezeichnung | Immer im LEB drucken |
|----|-------------------------------|-----------------|----------------------|
| \$ | Alevitische Religionslehre    | RALE            |                      |
| \$ | Altkatholische Religionslehre | RAK             |                      |
| \$ | Ethik                         | ETH             |                      |
| \$ | Evangelische Religionslehre   | REV             |                      |
|    |                               |                 |                      |
| \$ | Deutsch                       | D               |                      |
| \$ | Englisch                      | E               |                      |
| ٢  | Mathematik                    | M               |                      |

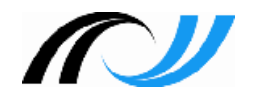

## Info: BP 2016

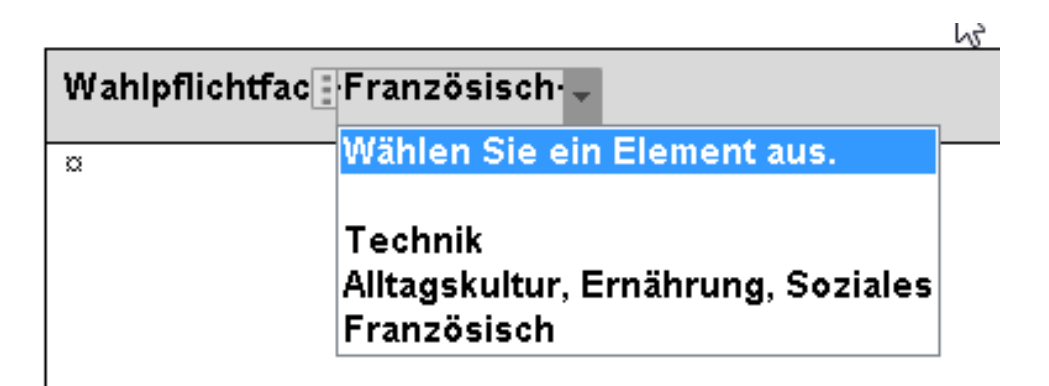

### Wahlpflichtfach ab Klasse 6

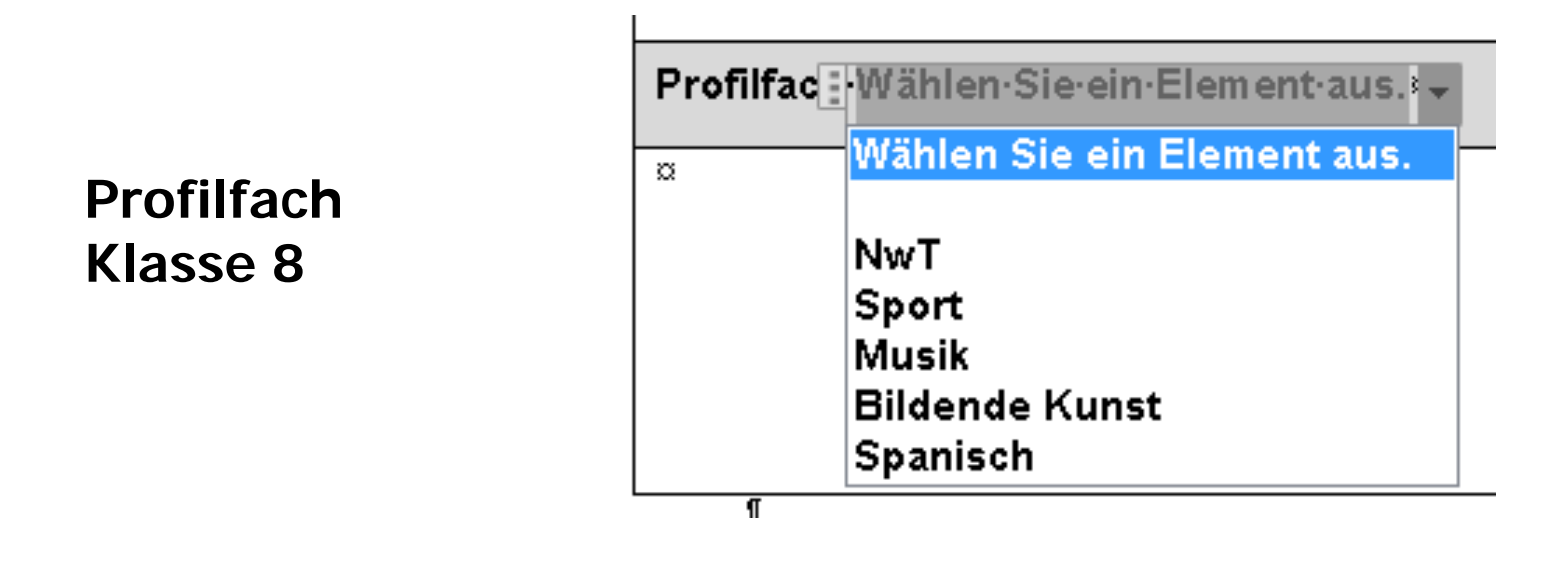

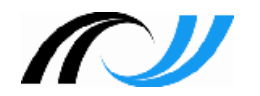

## Bildungspläne

• BP 2016: Wahlpflichtfach, Profilfach

| \$ | Wahlpflichtfach Alltagskultur, Ernähung, Soziales | WPF AES    |  |
|----|---------------------------------------------------|------------|--|
| ¢  | Wahlpflichtfach Französisch                       | WPF F      |  |
| ¢  | Wahlpflichtfach Technik                           | WPF Te     |  |
| ¢  | Profilfach Bildende Kunst                         | Profil BK  |  |
| \$ | Profilfach Fanzösisch                             | Profil F   |  |
| \$ | Profilfach Musik                                  | Profil Mu  |  |
| \$ | Profilfach Naturwissenschaft und Technik          | Profil NwT |  |
| ŧ  | Profilfach Sport                                  | Profil Sp  |  |

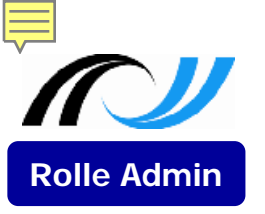

# Logo Upload

| Einstellungen   | Blockeinstellungen | Klassenlehrkräfte |                 |               |             |
|-----------------|--------------------|-------------------|-----------------|---------------|-------------|
| Eingabezeiträum | Fächerübergreif    | ende Kompetenzen  | Bewertungsskala | Bildungspläne | Logo Upload |

### - Laden Sie das große Landeswappen für das Abschlusszeugnis hoch.

#### Datei\*

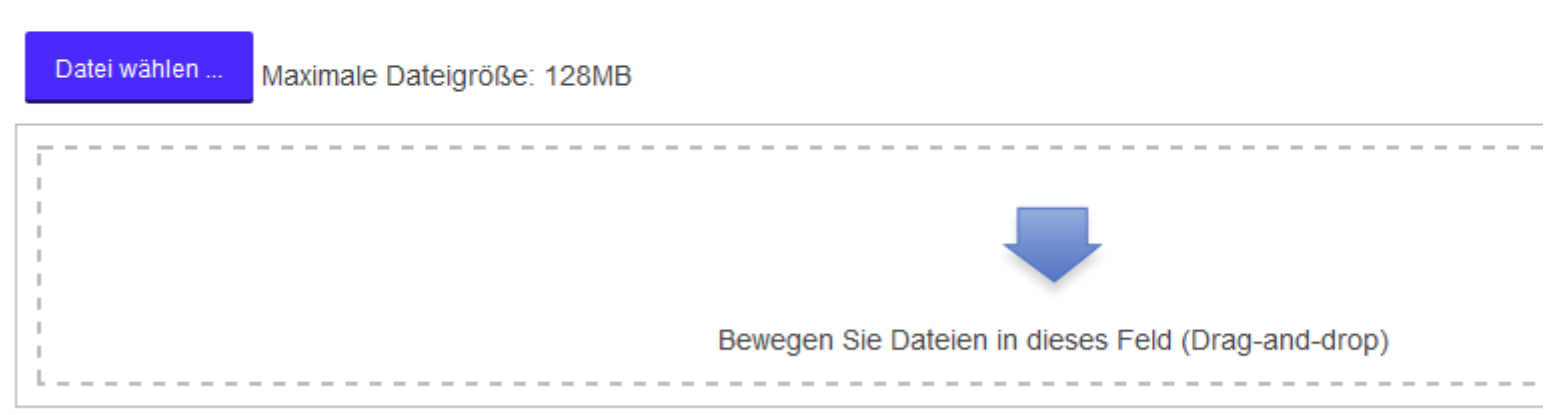

Hinzufügen

Hinweis: Mit dem Update "Integration der Abgangsund Abschlusszeugnisse" wird auch das Landeswappen zur Verfügung gestellt.

5

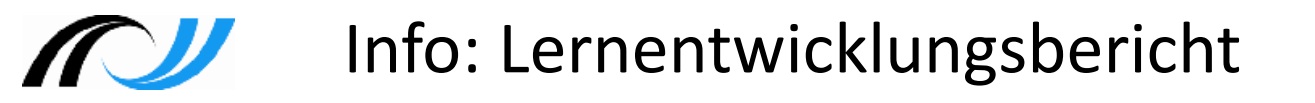

- Verwaltungsvorschrift über Zeugnisse, Halbjahresinformation und Schulbericht Aktenzeichen 6610.4/55; K.u.U. 2002, 73
- 1.2 Die nachfolgenden Anlagen enthalten rechtlich notwendige Angaben; die Zeugnisse können in diesem Rahmen grafisch gestaltet werden. Bei Abschlusszeugnissen der weiterführenden Schulen wird durch die Papierqualität und durch die Ausbringung des Landeswappens in den offiziellen Farben der Bedeutung des Dokumentes Rechnung getragen.
  - ohne Landeswappen:

Halbjahresinformation; Jahreszeugnis

• mit Landeswappen:

Abschlusszeugnis; Abgangszeugnis

• Ein Schullogo ist im Lernentwicklungsbericht nicht erlaubt!

# Lernentwicklungsbericht

Meine Klassen konfigurieren Berichte befüllen Rolle Klassenlehrer

- Standard Dashboard wiederherstellen
- erstellt seine Klasse / Lerngruppe.
- weist die Schüler der Klasse / Lerngruppe zu (auch aus Kurs).
- nimmt Zuordnung Lehrer 🗇 Fach vor.
- kann weitere "Klassenlehrer / Lerngruppenbetreuer" zuordnen.
- kann Beurteilungskategorien der fachübergreifende Kompetenzen auf Basis eines Kompetenzraster zuweisen.
- kann auf alle Fachlehrer-Einträge zugreifen.
- erstellt den Lernentwicklungsbericht.
- Bildungsstandard erreicht / Ausscheiden

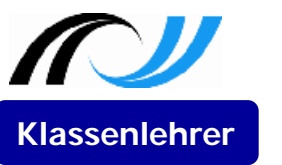

# Klasse konfigurieren

ZPMoodle Zentrale Projektgruppe Moodle

| Lern         | nentwicklungsbericht                              |                                            |
|--------------|---------------------------------------------------|--------------------------------------------|
| <b>∕</b> ≊ M | leine Klassen konfigurieren                       |                                            |
|              |                                                   |                                            |
| 1            | Keine Klasse definiert, Weiterleitung zur Eingabe |                                            |
|              |                                                   | Meine Klassen konfigurieren                |
|              | (weiter)                                          | Hier können Sie den Klassennamen editieren |
|              |                                                   | Klasse: *                                  |
|              |                                                   | Klasse 5 - Lerngruppe 1                    |
|              |                                                   | Bildungsplan                               |
|              |                                                   | 3 Bp 2016 ▼                                |
|              |                                                   |                                            |
|              |                                                   | Änderungen speichern Abbrechen             |

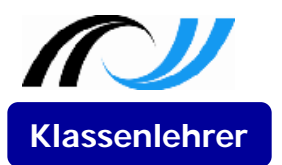

# Schülerinnen und Schüler

Änderungen speichern

| Meine Klassen                                         | Berichte                            | befüllen | en Berichte exportieren |                  |        |
|-------------------------------------------------------|-------------------------------------|----------|-------------------------|------------------|--------|
| Schülerinnen un                                       | Schülerinnen und Schüler Lehrkräfte |          | fte B                   | eurteilungskateg | gorien |
| Klasse 5 - Lerngruppe 1 📝 Klasse bearbeiten 🛛 Löschen |                                     |          |                         |                  |        |

#### Schülerinnen und Schüler

| Nachname | Vorname | Geburtsdatum | Note im Lern-<br>entwicklungs-<br>bericht<br>drucken | Bildungsstandard | Ausgeschieden |
|----------|---------|--------------|------------------------------------------------------|------------------|---------------|
|          |         |              |                                                      |                  |               |

| Schüler/innen bearbeiten | Aus Kurs hinzufügen |
|--------------------------|---------------------|
|                          |                     |

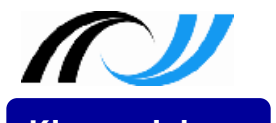

### Schülerinnen und Schüler aus Kurs

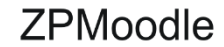

Klassenlehrer Meine Klassen Berichte befüllen Berichte exportieren

M 5/6 BP 2016 Lerngruppe 1 💌

|   | Nachname | Vorname |
|---|----------|---------|
| ✓ | SuS01    | Marita  |
| ~ | SuS02    | Markus  |
| ✓ | SuS03    | Benno   |
| ~ | SuS04    | Mira    |
| ~ | SuS05    | Karola  |
| ~ | SuS06    | Salime  |
| ~ | SuS07    | Lasse   |
| ~ | SuS08    | Beatrix |
| ~ | SuS09    | Elmar   |
|   | SuS10    | Marina  |

Änderungen speichern

#### zurück

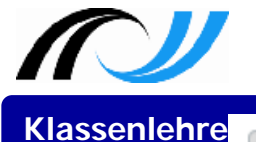

## Schülerinnen und Schüler

ZPMoodle

33

Zentrale Projektgruppe Moodle

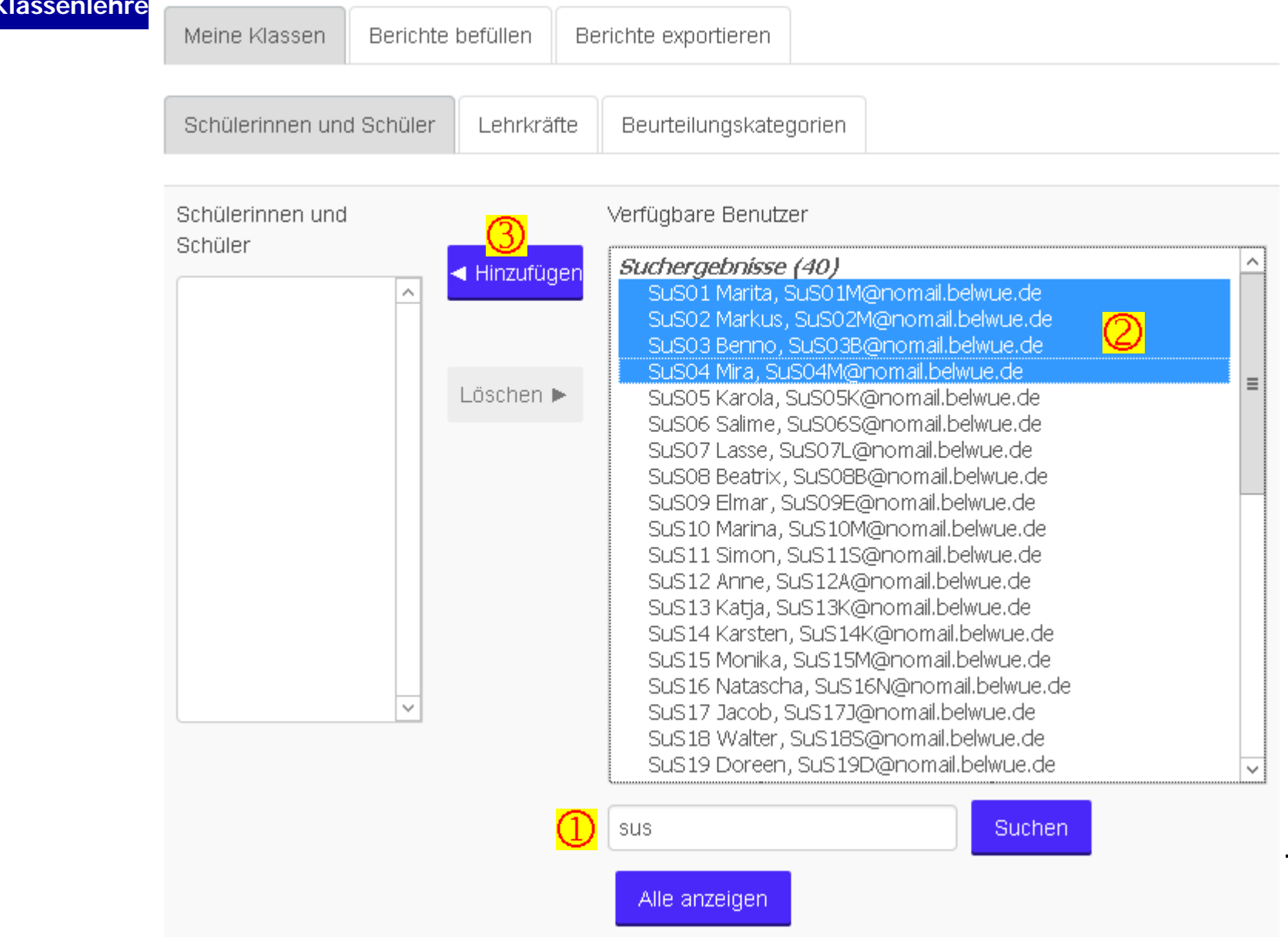

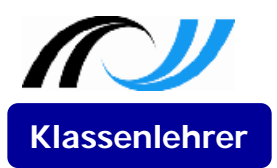

### Optionen

Zentrale Projektgruppe Moodle

Schülerinnen und Schüler

|          |         |              | <mark>①</mark>                                       | 2                | <u>3</u>      |
|----------|---------|--------------|------------------------------------------------------|------------------|---------------|
| Nachname | Vorname | Geburtsdatum | Note im Lern-<br>entwicklungs-<br>bericht<br>drucken | Bildungsstandard | Ausgeschieden |
| SuS01    | Marita  | 11.05.2006   |                                                      | <b>~</b>         |               |
| SuS02    | Markus  | 25.01.2005   |                                                      | 5<br>6<br>7<br>8 |               |
| SuS03    | Benno   | 12.10.2006   |                                                      | 9<br>10          |               |

- (1) Auf Wunsch der Eltern kann im Lernentwicklungsbericht auch die Note ausgedruckt werden
- (2) (3) Bildungsstandard / Ausgeschieden: Entsprechende Daten im Kompetenzraster des Schülers sind zum Löschen freigegeben

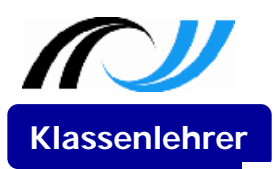

### Lehrkräfte bearbeiten

ZPMoodle

Meine Klassen konfigurieren

Berichte exportieren

#### Lehrkräfte

Fachbezeichnung / Rolle

| ^ | Alevitische Religionslehre                                                                                                    | ~      |
|---|----------------------------------------------------------------------------------------------------|--------|
|   | Alevitische Religionslehre                                                                                                    | ~      |
|   | Altkatholische Religionslehre<br>Ethik<br>Evangelische Religionslehre<br>Islamische Religionslehre sunnitischer Prägung<br>Jüdische Religionslehre<br>Katholische Religionslehre<br>Orthodoxe Religionslehre<br>Syrisch-Orthodoxe Religionslehre<br>Deutsch<br>Englisch | ≡      |
| ~ | Mathematik<br>Geschichte<br>Geographie<br>Gemeinschaftskunde<br>Wirtschaft / Berufs- und Studienorientierung<br>Biologie, Naturphänomene und Technik<br>Physik<br>Chemie                                                                                                |        |
|   | Biologie                                                                                                    | $\sim$ |

#### Verfügbare Benutzer

Lehrer01 Nadia, Lehrer01M@nomail.t Lehrer02 Martin, Lehrer02M@nomail. Lehrer03 Benedikt, Lehrer03B@noma Lehrer04 Mathias, Lehrer04M@nomai = Lehrer05 Kerstin, Lehrer05K@nomail. Lehrer06 Sabina, Lehrer06S@nomail. Lehrer07 Lara, Lehrer07L@nomail.be Lehrer08 Bea, Lehrer08B@nomail.bel Lehrer09 Edda, Lehrer09E@nomail.b Lehrer10 Maria, Lehrer10M@nomail.b Lehrer11 Sandra, Lehrer11S@nomail. Lehrer12 Adriana, Lehrer12A@nomai Lehrer13 Kai, Lehrer13K@nomail.belv Lehrer14 Karl, Lehrer14K@nomail.bel Lehrer15 Michael, Lehrer15M@nomai Lehrer16 Natalie, Lehrer16N@nomail. Nutzer Admin, admin@nomail.belwue. SuS01 Marita, SuS01M@nomail.belwu SuS02 Markus, SuS02M@nomail.belw SuS03 Benno, SuS03B@nomail.belwu ->

Suchen

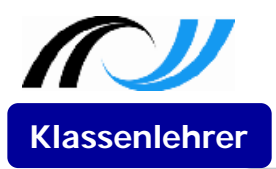

### Lehrkräfte bearbeiten

ZPMoodle

Zentrale Projektgruppe Moodle

Meine Klassen konfigurieren

n Berichte exportieren

#### Lehrkräfte

| ^ | Fachbezeichnung / Rolle |          | Lei               |
|---|-------------------------|----------|-------------------|
|   | Mathematik              | <u></u>  | Lei<br>Lei        |
|   | Hinzufügen              | <u>4</u> | Lei<br>Lei        |
|   |                         |          | Lei<br>Lei        |
|   | Löschen 🕨               |          | Leh<br>Leh        |
|   |                         |          | Ler<br>Ler<br>Ler |
| ~ |                         |          | Lef<br>Nut        |
|   |                         |          | Su:<br>Su:        |
|   |                         |          |                   |
|   |                         |          | S                 |
|   |                         |          |                   |

 $\bigcirc$ 

#### Verfügbare Benutzer

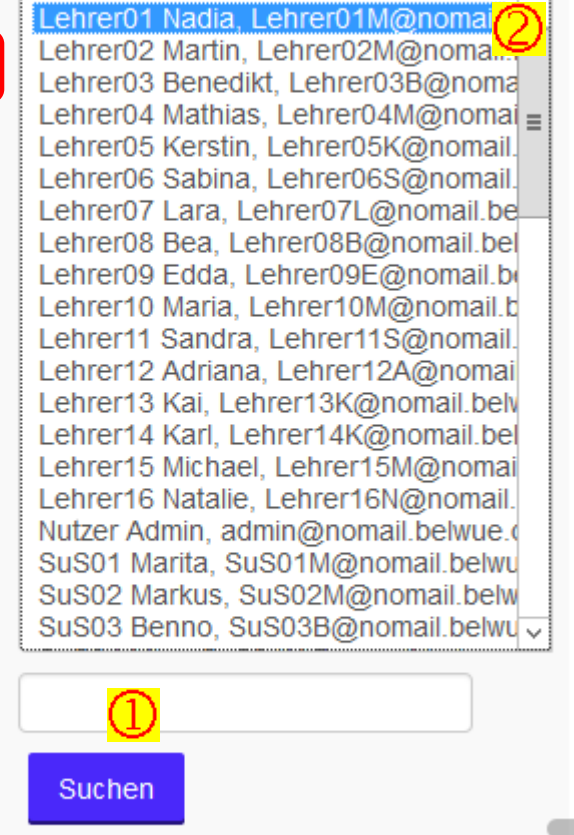

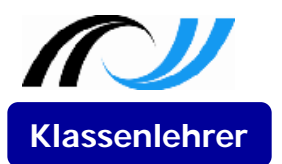

### weiteren Klassenlehrer hinzufügen

Zentrale Projektgruppe Moodle

| Klassenlehrkraft                                                                                                    |  |
|----------------------------------------------------------------------------------------------------|--|
|                                                                                                    |  |
| Geographie  Gemeinschaftskunde Wirtschaft / Berufs- und Studienorientierung Biologie, Naturphänomene und Technik Physik Chemie Biologie Musik Bildende Kunst                                                                                                   |  |
| Sport<br>Wahlpflichtfach Alltagskultur, Ernähung, Soziales<br>Wahlpflichtfach Französisch<br>Wahlpflichtfach Technik<br>Profilfach Bildende Kunst<br>Profilfach Fanzösisch<br>Profilfach Musik<br>Profilfach Naturwissenschaft und Technik<br>Profilfach Sport |  |
| Klassenlehrkraft Y                                                                                                    |  |

#### Verfügbare Benutzer

| Lehrer01 Nadia, Lehrer01M@nomail.belwue.de   | ^ |
|----------------------------------------------|---|
| Lehrer02 Martin, Lehrer02M@nomail.belwue.de  |   |
| Lehrer03 Benedikt, Lehrer03B@nomail.belwue.  |   |
| Lehrer04 Mathias, Lehrer04M@nomail.belwue.d  | ≣ |
| Lehrer05 Kerstin, Lehrer05K@nomail.belwue.de |   |
| Lehrer06 Sabina, Lehrer06S@nomail.belwue.de  |   |
| Lehrer07 Lara, Lehrer07L@nomail.belwue.de    |   |
| Lehrer08 Bea, Lehrer08B@nomail.belwue.de     |   |
| Lehrer09 Edda, Lehrer09E@nomail.belwue.de    |   |
| Lehrer10 Maria, Lehrer10M@nomail.belwue.de   |   |
| Lehrer11 Sandra, Lehrer11S@nomail.belwue.de  |   |
| Lehrer12 Adriana, Lehrer12A@nomail.belwue.d  |   |
| Lehrer13 Kai, Lehrer13K@nomail.belwue.de     |   |
| Lehrer14 Karl, Lehrer14K@nomail.belwue.de    |   |
| Lehrer15 Michael, Lehrer15M@nomail.belwue.d  |   |
| Lehrer16 Natalie, Lehrer16N@nomail.belwue.de |   |
| Nutzer Admin, admin@nomail.belwue.de         |   |
| SuS01 Marita, SuS01M@nomail.belwue.de        |   |
| SuS02 Markus, SuS02M@nomail.belwue.de        |   |
| SuS03 Benno, SuS03B@nomail.belwue.de         | Y |
|                                              |   |

Suchen

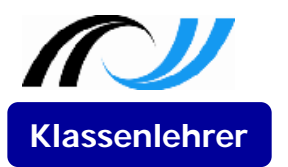

### weiteren Klassenlehrer hinzufügen

Zentrale Projektgruppe Moodle

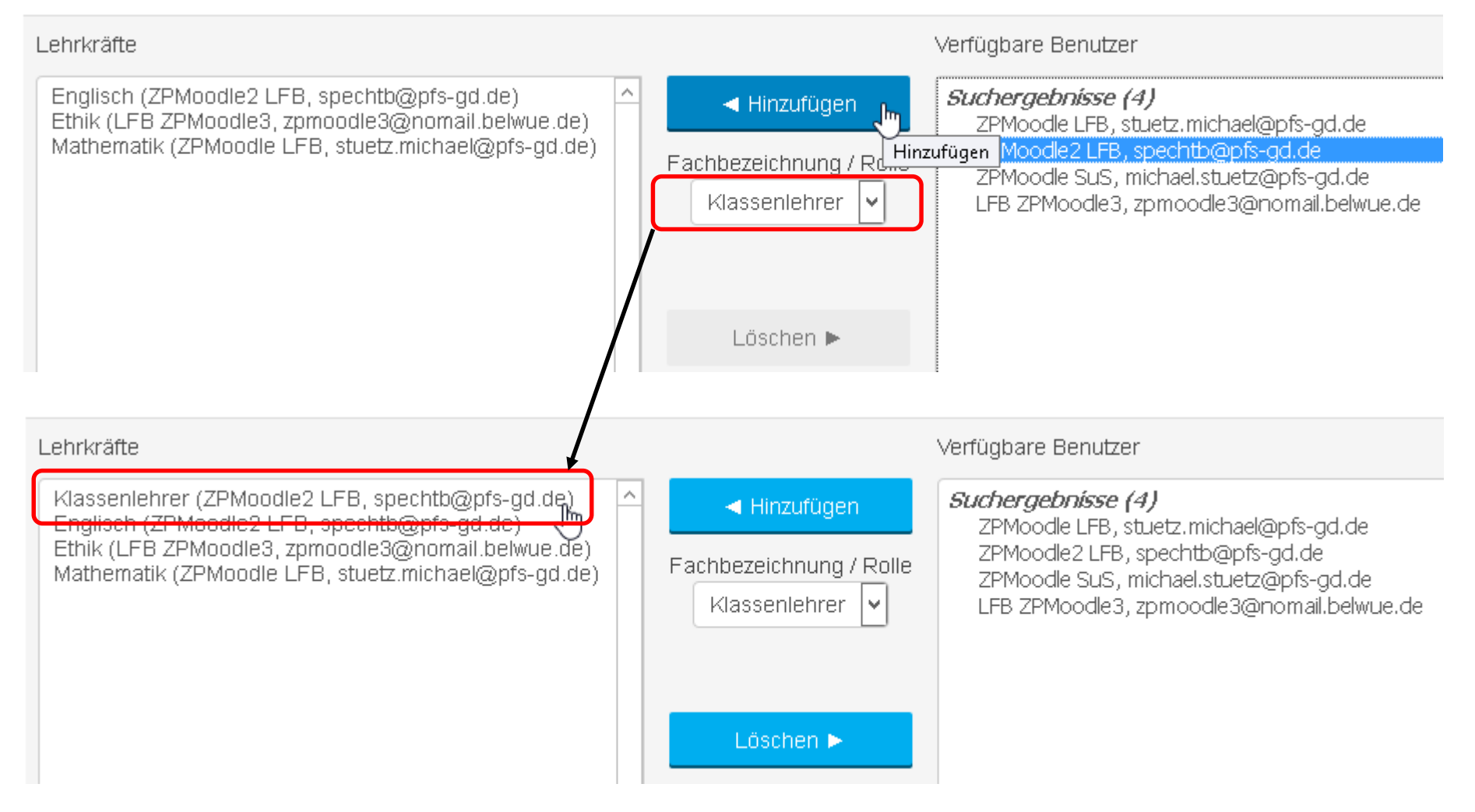

# Klassenlehrer: Lern- / Sozialverhalten

Zentrale Projektgruppe Moodle

- Option 1: auf Basis eigener Beurteilungskategoiren
- Option 2: auf Basis eines Kompetenzrasters (nur Klassenlehrer)

| Beurteilungskategorien                                   | Beurteilungskategorien                                   |            | Verfügbare Beurteilungskategorien                                                                                                    |
|----------------------------------------------------------|----------------------------------------------------------|------------|----------------------------------------------------------------------------------------------------|
| Teamfähigkeit<br>Verantwortlichkeit<br>Selbstständigkeit | Teamfähigkeit<br>Verantwortlichkeit<br>Selbstständigkeit | Hinzufügen | Überfachliche Kompetenzen<br>                                                                                                    |
| Beurteilungskategorien bearbeiten                        |                                                          | Löschen    | DEUTSCH 5/6 - BP 2004 (HS/WRS, RS, GY)<br>Zuhören<br>Verknüpfung Zuhören und miteinander sprechen<br>Miteinander sprechen<br>'Spielerisch' sprechen<br>Zu anderen sprechen<br>Verknüpfung Sprechen und Schreiben<br>Texte verfassen<br>Richtig schreiben<br>Verknüpfung Schreiben und Lesen<br>Mit Sachtexten und Medien umgehen |

**Klassenlehrer** 

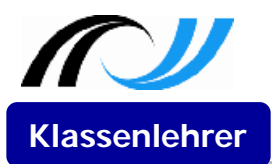

### Klassenlehrer:

Zentrale Projektgruppe Moodle

| Meine Klassen Berichte befüllen Berichte exportieren       | eine Klassen Berichte befüllen |
|------------------------------------------------------------|--------------------------------|
| Schülerinnen und Schüler Lehrkräfte Beurteilungskategorien | chülerinnen und Schüler        |

5a 🖌 Klasse bearbeiten 🛛 Klasse löschen

#### Schülerinnen und Schüler

| Nachname | Vorname | Geburtsdatum | Note im Lern-<br>entwicklungs-<br>bericht<br>drucken | Bildungsstandard | Ausgeschieden |
|----------|---------|--------------|------------------------------------------------------|------------------|---------------|
| SuS01    | Marita  | 11.05.2006   |                                                      |                  |               |
| SuS02    | Markus  | 25.01.2005   |                                                      | -                |               |
| SuS03    | Benno   | 12.10.2006   |                                                      | 5<br>6<br>7<br>8 |               |

# Fachlehrer

🖉 Berichte befüllen

Rolle Fachlehrer

- Standard Dashboard wiederherstellen
- kann Schüler ein- /ausblenden (z.B. für Religion ev./rk., Ethik, Sport,..).
- bewertet seine Schüler.
  - Fachkompetenzen
  - überfachliche Kompetenzen (Formulierungsvorschlag für den Klassenlehrer)
- sieht nur seine Einträge.
- hat keinen Zugriff auf die Lernentwicklungsberichte.

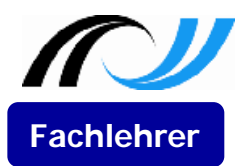

### Bericht befüllen

| Meine Klassen | Berichte befüllen | Berichte exportieren |  |
|---------------|-------------------|----------------------|--|
|---------------|-------------------|----------------------|--|

| Klasse 5 - Lerngruppe 1   | Fachlehrer    |
|---------------------------|---------------|
| Mathematik                |               |
| Lernentwicklungsbericht:  |               |
| Lern- und Sozialverhalten | sieht nur der |
| Bemerkungen               | Klassenlehrer |

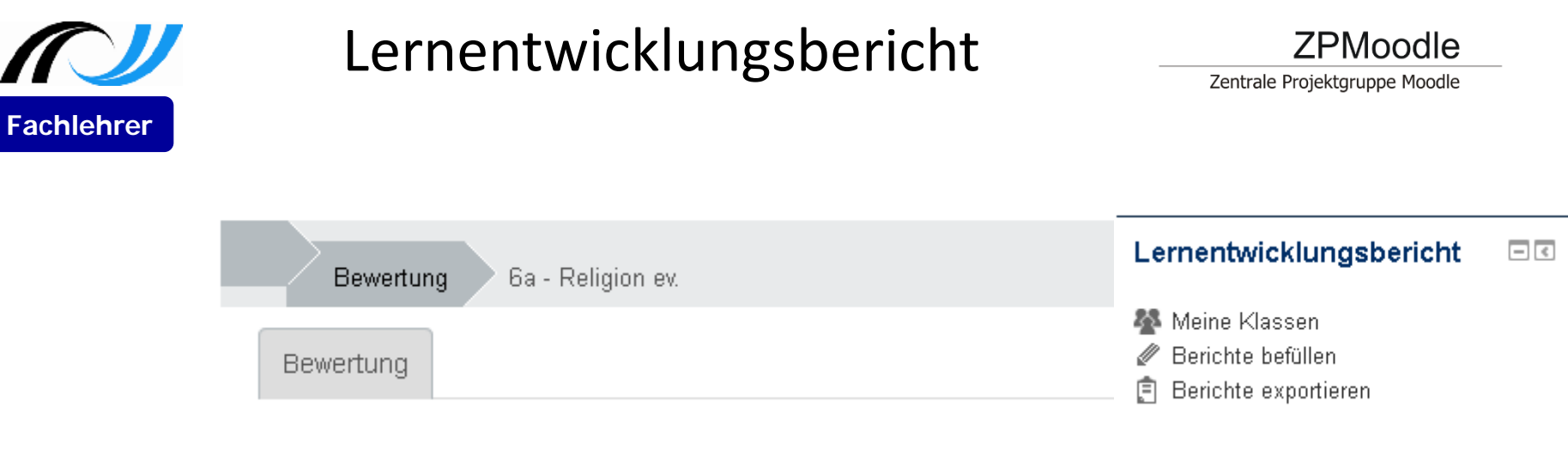

#### 6a - Religion ev.

|   | Name            |   |          | Teamfähigkeit | Verantwortlichkeit | Selbstständigkeit |
|---|-----------------|---|----------|---------------|--------------------|-------------------|
| 2 | Marita<br>SuS01 | ٢ | Bewerten |               |                    |                   |
|   | Markus<br>SuS02 | ٩ | Bewerten |               |                    |                   |
| 2 | Benno<br>SuS03  | ø |          |               |                    |                   |
| 2 | Mira<br>SuS04   | ٩ | Bewerten |               |                    |                   |

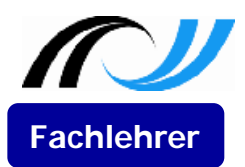

## Lernentwicklungsbericht

Zentrale Projektgruppe Moodle

Klasse 5 - Lerngruppe 1 - Mathematik

#### SuS01 Marita

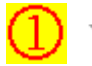

- Fachübergreifende Kompetenzen

### fachübergreifende Kompetenzen

|                         | nicht<br>gewählt | Stufe 1 -<br>ungenügend | Stufe<br>2 | Stufe<br>3 | Stufe<br>4 | Stufe<br>5 | Stufe 6 -<br>sehr gut |
|-------------------------|------------------|-------------------------|------------|------------|------------|------------|-----------------------|
| Kommunikationsfähigkeit | 0                | 0                       | 0          | 0          | 0          | 0          | ۲                     |
| Kritikfähigkeit         | 0                | 0                       | 0          | 0          | 0          | ۲          | 0                     |
| Teamfähigkeit           | 0                | 0                       | 0          | 0          | 0          | ۲          | 0                     |
| Planungsfähigkeit       | ۲                | 0                       | 0          | 0          | 0          | 0          | 0                     |
| Problemlösefähigkeit    | ۲                | 0                       | 0          | 0          | 0          | 0          | 0                     |
| Präsentationsfähigkeit  | 0                | 0                       | 0          | 0          | 0          | ۲          | 0                     |
| Durchhaltevermögen      | 0                | 0                       | 0          | 0          | 0          | ۲          | 0                     |
| Selbstständigkeit       | ۲                | 0                       | 0          | 0          | 0          | 0          | 0                     |
| Ordentlichkeit          | 0                | 0                       | 0          | 0          | 0          | ۲          | 0                     |
| Verantwortungsfähigkeit | 0                | 0                       | 0          | 0          | 0          | ۲          | 0                     |

2 -

- Lern- und Sozialverhalten: Formulierungsvorschlag für Klassenlehrkraft

₩ Absatz ▼ B I 🗄 🗄 8 🖄 🐼 🖬

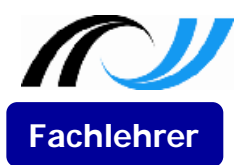

Fach-

**Kompetenzen** 

Kopierfunktion

1. Hj → 2. Hj.

# Lernentwicklungsbericht

Zentrale Projektgruppe Moodle

ZPMoodle

### - Fachkompetenzen

#### Bewertung

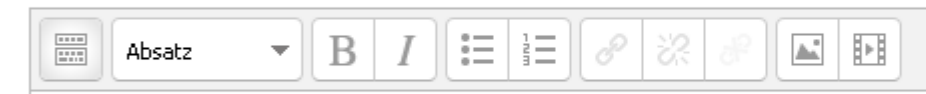

Marita beteiligte sich mit Freude und Interesse am Musikunterricht und bereicherte diesen immer wieder mit kreativen Ideen. So war in der Lage, Rhythmen zu erfassen und wiederzugeben. Mit einem gut strukturierten Plakat und in überwiegend freiem Vortrag trug sie ihr Referat zum Thema "Romantik" vor. In angemessener Weise wurden die wichtigen Inhalte angesprochen und erklärt.

### Note und Niveau

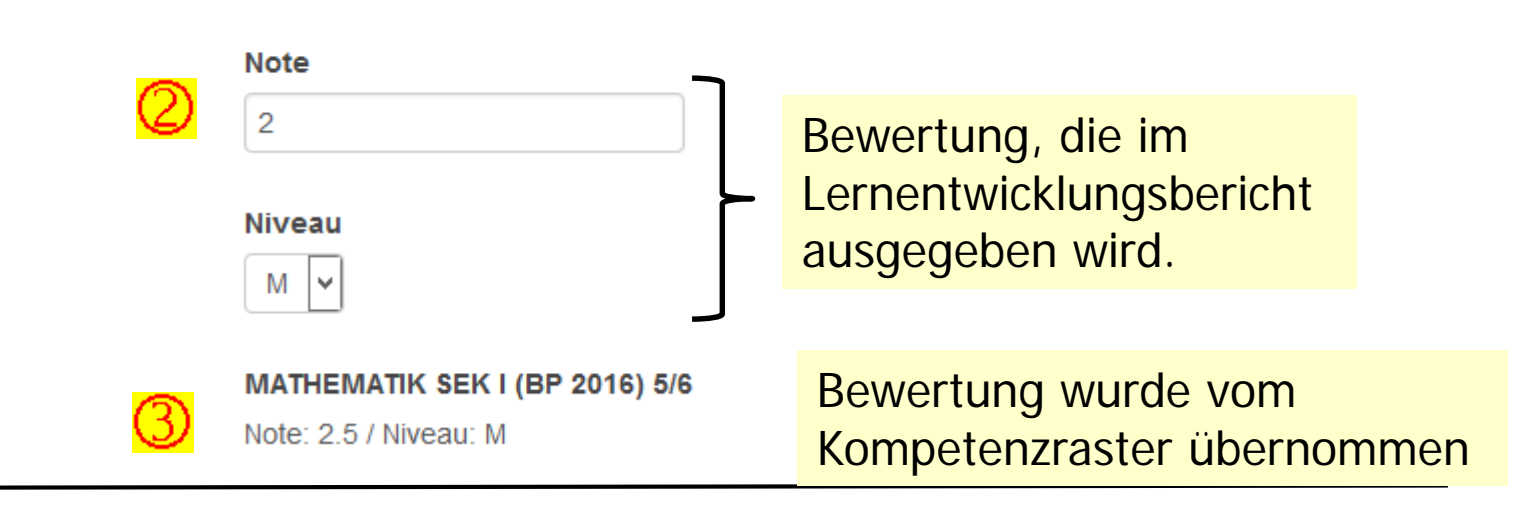

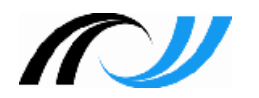

## Lernentwicklungsbericht

Zentrale Projektgruppe Moodle

**ZPMoodle** 

• Klassenlehrer

| Meine Klassen konfigurieren | Berichte befüllen | Berichte exportieren |
|-----------------------------|-------------------|----------------------|
| 6a                          |                   |                      |
| Mathematik                  |                   |                      |
| Sport                       |                   |                      |
| Lernentwicklungsbericht:    |                   |                      |
| Lern- und Sozialverhalten   |                   |                      |
| Weitere Daten               |                   |                      |

• Fachlehrer

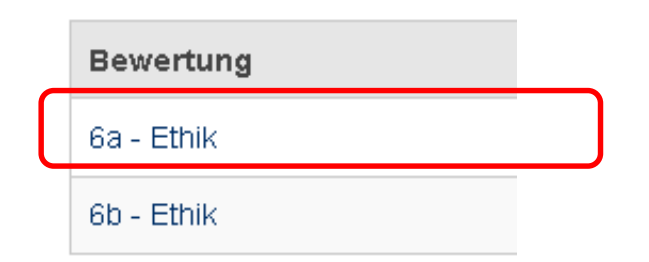

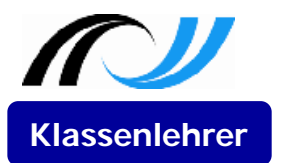

# Lern- und Sozialverhalten

Zentrale Projektgruppe Moodle

Klasse 5 - Lerngruppe 1 - Lern- und Sozialverhalten

|   | Name            | Geburtsdatum | Kommunikationsfähigkeit | Kritikfähigkeit | Teamfähigkeit | Planungsfähigkeit | Proble |
|---|-----------------|--------------|-------------------------|-----------------|---------------|-------------------|--------|
| 2 | SuS01<br>Marita | 04.01.2005   |                         |                 |               |                   |        |
|   |                 |              |                         |                 |               |                   |        |

### Formulierungsvorschläge

Keine Vorschläge gefunden

### Lern- und Sozialverhalten

#### Lern- und Sozialverhalten

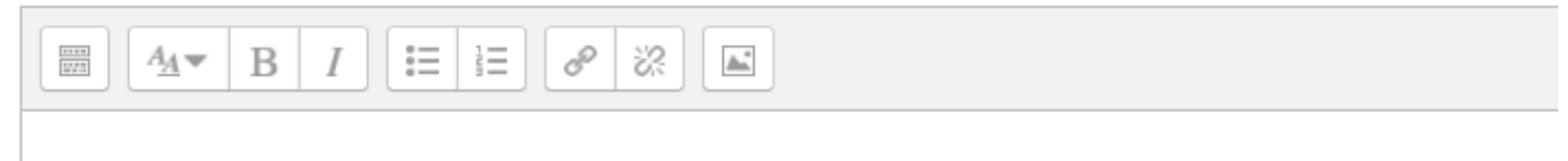

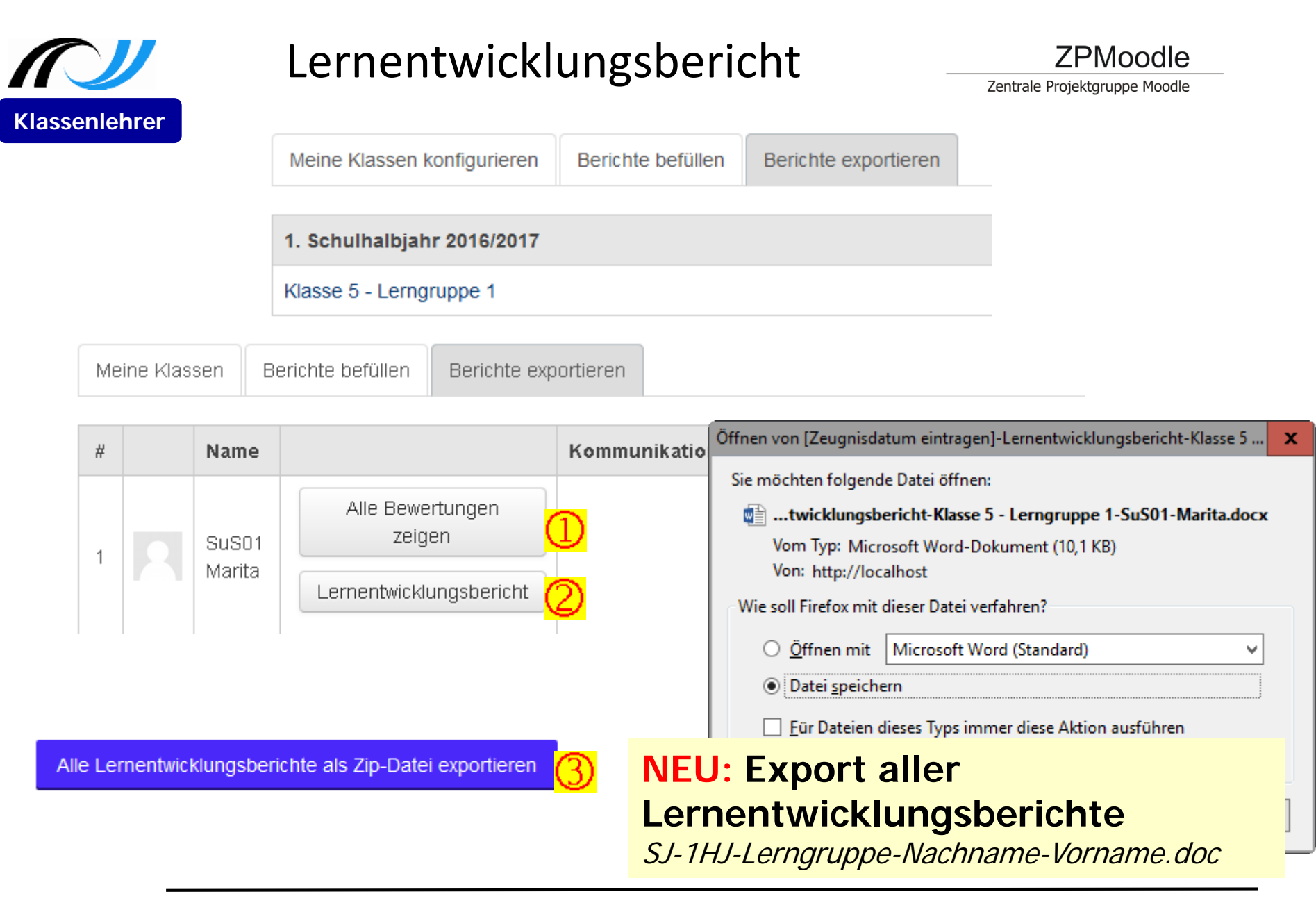

# Anlagen zum Lernentwicklungsbericht\_

Zentrale Projektgruppe Moodle

### Fachübergreifende Kompetenzen

| Kriterium* | Stufe 1    | Stufe 2 | Stufe 3 | Stufe 4 | Stufe 5 | Stufe 6 Sehr |
|------------|------------|---------|---------|---------|---------|--------------|
|            | ungonügond |         |         |         |         | aut          |
|            |            |         |         |         |         |              |

### Mathematik M5/6 BP 2016 Lerngruppe 1

|       | Kompetenz                                        | Niveau-<br>stufe | nicht<br>erreicht | teilweise<br>erreicht                 | überwiegend<br>erreicht | vollständig<br>erreicht |  |  |
|-------|--------------------------------------------------|------------------|-------------------|---------------------------------------|-------------------------|-------------------------|--|--|
| Zahl  |                                                  |                  |                   |                                       |                         |                         |  |  |
| LFS1  | Ich kann mit natürlichen Zahlen<br>umgehen und   | М                |                   | X                                     |                         |                         |  |  |
| LFS2  | Ich kann mit Dezimalzahlen<br>umgehen.           | М                | x                 |                                       |                         |                         |  |  |
| LFS3  | Ich kann mit Brüchen und<br>Bruchzahlen umgehen. | G                | Γ                 | Die Auswertung ("Kompetenzerreichung" |                         |                         |  |  |
| Rech  | nen                                              |                  |                   | 1,0 - 2,2 vollstär                    | idig erreicht           | jung (siene 5.4)        |  |  |
| u.s.w | u.s.w.                                           |                  |                   | 2,3 - 3,5 überwiegend erreicht        |                         |                         |  |  |
| •     |                                                  |                  |                   | 3,6 - 4,8 teilweise erreicht          |                         |                         |  |  |